## Activating / Deactivating Bluetooth LE on NuStep T4r and T5 Models

## T4r Model

1. Enter *Manager Mode* by pressing the *Quick Start* and *Select* buttons at the same time.

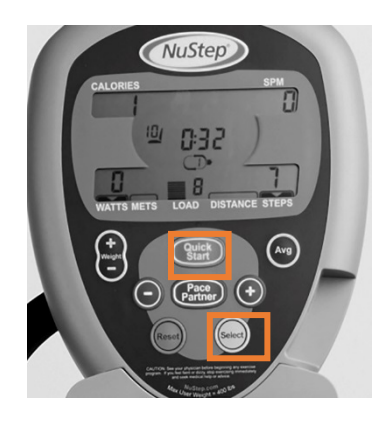

2. On any *Manager Mode* screen. Press the *Quick Start* and the *Avg* buttons at the same time to toggle BLE off and on.

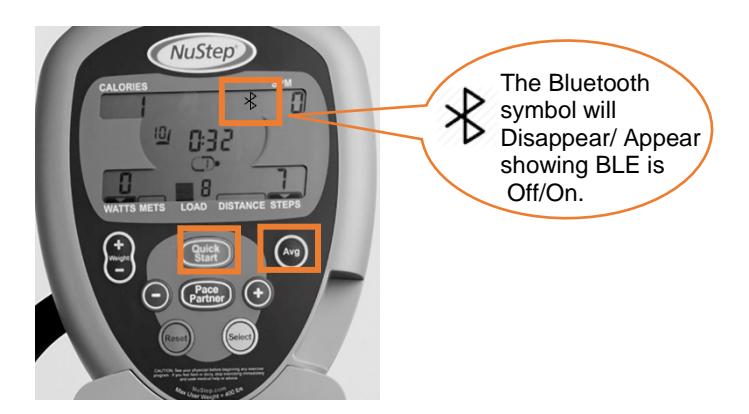

## T5 / T5<sup>XR</sup> Models

1. Enter *Manager Mode* by pressing the *How to Use* soft key button

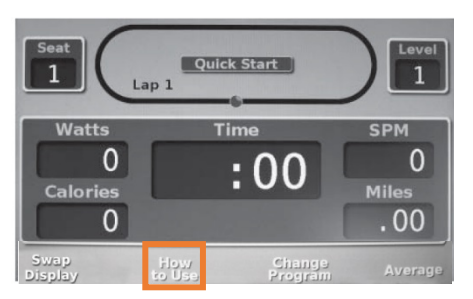

- 2. Use the down arrow to scroll to the *Contact* and the *Product info* heading. Press Enter.
- **3.** On the *Contact & Product Info* screen, press the 2<sup>nd</sup> soft key button, the 4<sup>th</sup> soft key button and Enter at the same time and hold.

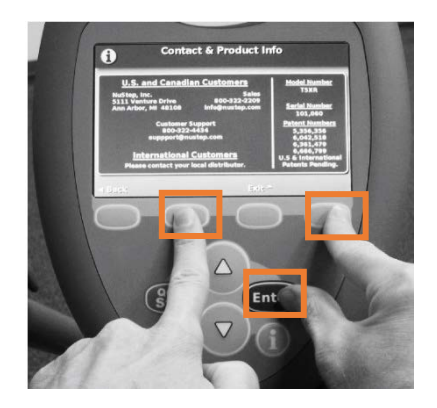

4. On the *Manager Mode* screen, use the down arrow to scroll to *Change Factory Defaults* screen and press Enter

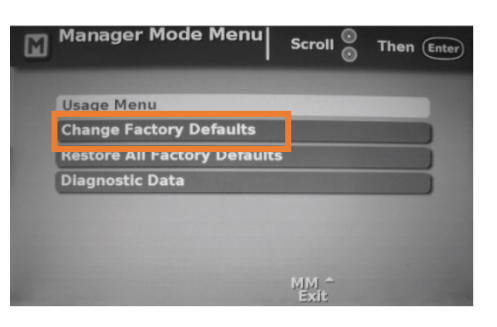

- 5. On the *Change Factory Defaults* screen use the down arrow to scroll to Bluetooth and press Enter.
- 6. Use the arrow keys to toggle Bluetooth ON / OFF. Press the Save & Exit soft key to leave Manager Mode

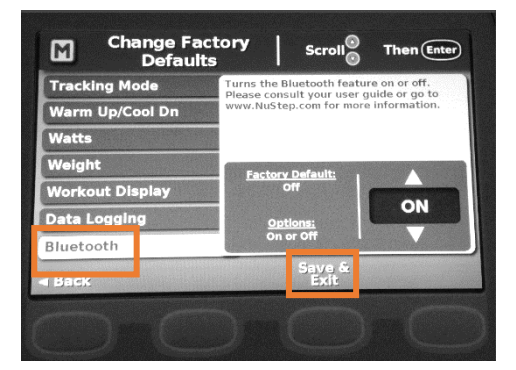